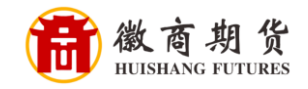

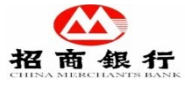

## 招商银行网银银期签约流程

1. 登录招商银行个人网银大众版,在"自助转账"中选择"银期转账"。

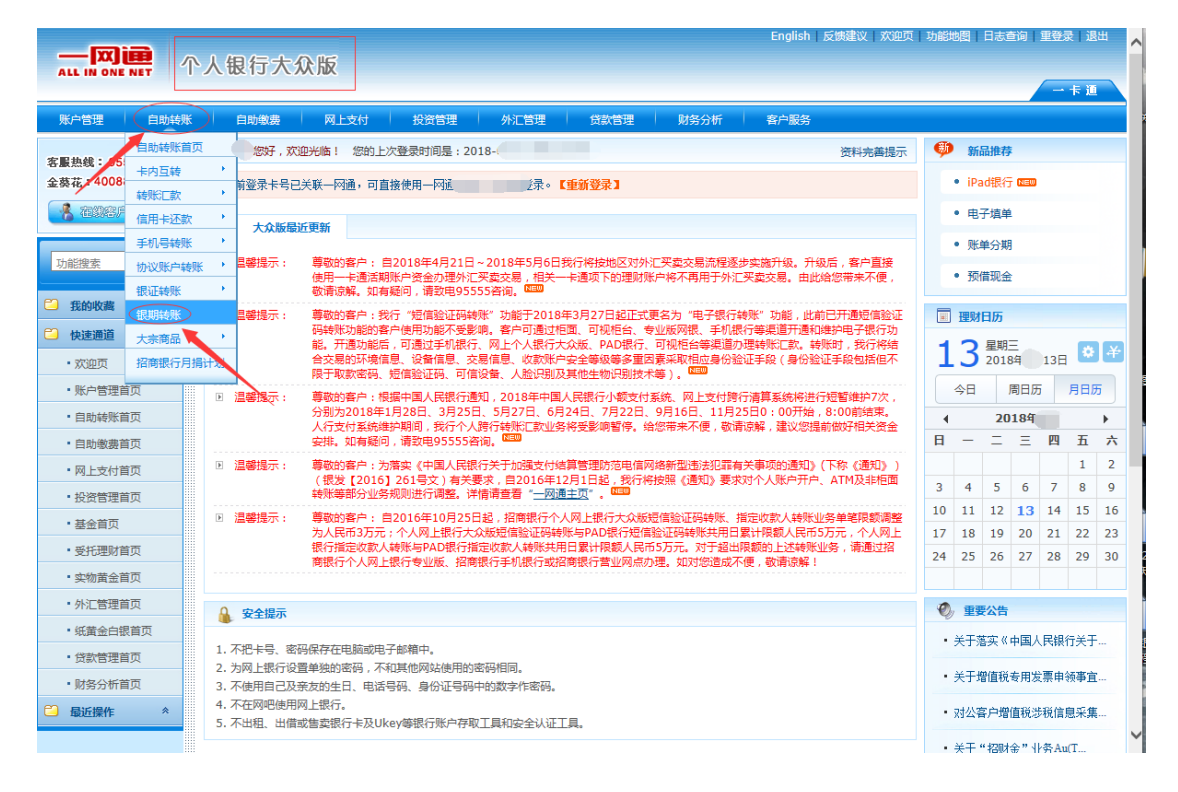

## 2. 在"银期转账"中选择"建立协议"。

| 账户管理 自助转账                                      | 自動戦震 网上支付 投资管理 外汇管理 贷款管理 财务分析 客户服务                   |      |
|------------------------------------------------|------------------------------------------------------|------|
| 客服热线: 95555<br>全英花: 40088-95555                | 银期转账                                                 | 🔿 刷新 |
|                                                | 当前账户: 6214******* ✔ ✔ 查询假期转账的交易记录                    |      |
| 功能搜索搜索                                         | 已建立协议                                                |      |
|                                                |                                                      |      |
|                                                | 您可以通过与期贷公司保证金账号建立协议得银行结算账户与期贷公司保证金账户进行天联,用于实时转入转出资金。 |      |
| <ul> <li>目助转账自贝</li> <li>自助缴费首页</li> </ul>     |                                                      |      |
| <ul> <li>・ 网上支付首页</li> <li>・ 投资管理首页</li> </ul> |                                                      |      |
| IXABIEX                                        |                                                      |      |
| 温馨                                             |                                                      |      |
| 提示 医                                           | 各家银行银期界面与系统不断更新,相关截图仅供参考,具体操作以银行端为准。                 |      |

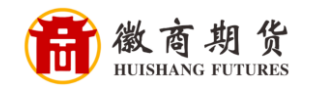

3. 点击"已仔细阅读并同意条款"。

| 客服热线: 95555 | 建立协议                                                                                      |
|-------------|-------------------------------------------------------------------------------------------|
|             | 1 阅读并同意协议条         2 填写协议信息         3 建立成功         Q 交易查询<br>查谢税期转账的交易记录                  |
| 功能搜索 搜索     |                                                                                           |
| → 我的收藏 ペ    | 第二十二条、 加甲方通过乙方网点申请开通银期转账功能的,本协议经甲方签字且乙方加基业务专用暂后生演;加甲方通过乙方网站申请开通银期转账功能的,本协<br>这经甲方点击确认后生效。 |
| 2 快速通道 ×    |                                                                                           |
| • 欢迎页       | 第二十三条、 当发生以下情形时,本协议自动失议,乙方有积俗止甲方的很熟的搬业务服务。                                                |
| •账户管理首页     | (一)甲方决闭根期转账功能:                                                                            |
| • 自助转账首页    | <ul> <li>(二)甲方出现本物以第十八条甲所指偏形;</li> <li>(三)甲方所在附置公司停止与乙方的根则转换业务合作。</li> </ul>              |
| • 自助缴费首页    |                                                                                           |
| • 网上支付首页    | 第二十四条、 本协议一式两份,甲、乙双方谷执一份,具同等效力。                                                           |
| • 投资管理首页    | 特别提示,甲方已充分阅读并完全理解上述协议杂款内容。乙方已提该甲方特别注意有关免除或限制乙方责任、乙方单方相有某些权利、增加甲方责任或限制甲方权利的                |
| • 基金首页      | 所有条款,并根据甲方要求给予相应解释说明。甲乙双方对本协议条款的理解完全一致。                                                   |
| • 受托理财首页    |                                                                                           |
| • 实物黄金首页    | 甲方(③字): 乙方(孟章):                                                                           |
| • 外汇管理首页    |                                                                                           |
| • 纸黄金白银首页   |                                                                                           |
| • 贷款管理首页    | 年月日 年月日                                                                                   |
| • 财务分析首页    |                                                                                           |
| ጏ 最近操作      | 已行细调读并同意条款                                                                                |

4. 依次输入个人信息, **勾选"期货端活期转保证金"和"期货端保证金转活** 期", "资金账号"、"资金密码"、"取款密码",点击"建立",(注: 期货端活期转保证金、期货端保证金转活期,这两个需要勾选,否则期货端无 法出入金,保证账户密码是我司期货账户的资金密码、取款密码是您的银行卡 密码)即可签约。

| 1 阅读并同意协议条 | 2 填写协议信息             | 3 建立成功 | <b>交易查询</b> 查询照期转账的交易记录 |
|------------|----------------------|--------|-------------------------|
|            |                      |        |                         |
| —卡通号       | : 6214******         |        |                         |
| 姓名         | :                    |        |                         |
| 证件签发国家或地区  | · 中国 🗸 🗸             |        |                         |
| 证件类型       | : 身份证 🗸              |        |                         |
| 证件号码       |                      |        |                         |
|            |                      |        |                         |
| 市种         | : 人民币 🗸              |        |                         |
| 期後公司       | ・ 徽商期後有限责任公司 ~       |        |                         |
| 期货端转账控制    | : 🗹 期後端活期转保证金 🗹 期失端係 | 矿金转活期  |                         |
| 保证金账号      | :                    |        |                         |
| 保证金账户密码    | : *****              |        |                         |
|            | ,                    |        |                         |
| 與款密码       | : [                  |        |                         |
|            |                      |        |                         |
|            |                      |        |                         |

提 示

因各家银行银期界面与系统不断更新,相关截图仅供参考,具体操作以银行端为准。